## Bluetooth® Comment connecter un périphérique de saisie (souris, clavier) Bluetooth® ?

Dans (ou ) Paramètres > Sans Fil Et Réseaux >

Bluetooth,

assurez-vous que l'interrupteur soit sur la position Oui.

Initiez la procédure d'association de votre périphérique de saisie en vous référant à son manuel utilisateur puis appuyez sur Rechercher appareils sur votre appareil.

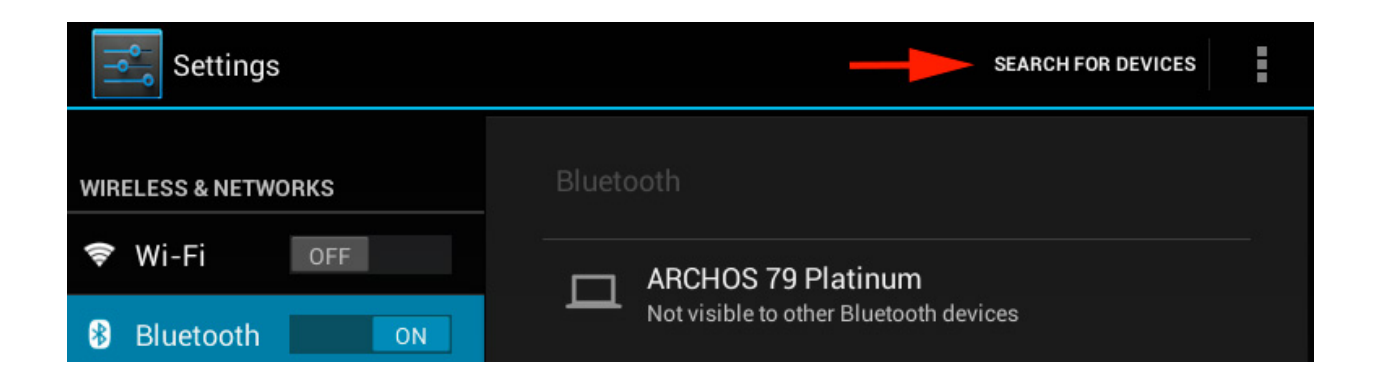

La liste des périphériques en mode association seront listés. Appuyez sur le périphérique que vous souhaitez associer.

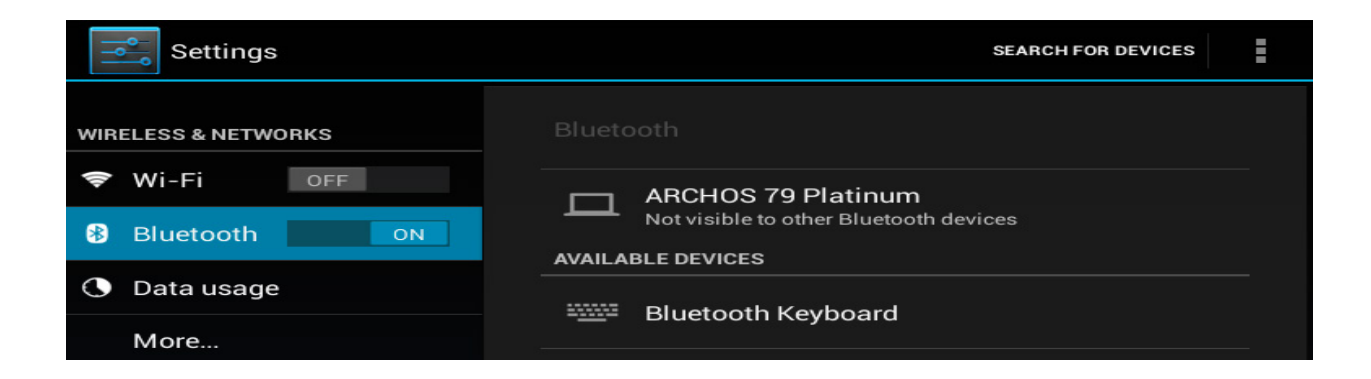

Suivez la procédure décrite à l'écran, dépendant de votre périphérique de saisie puis validez si nécessaire.

## **Bluetooth**®

## Bluetooth pairing request

To pair with: Bluetooth Keyboard

Type on it: **963801**, then press Return or Enter.

Cancel

Référence ID de l'article : #1048 Auteur : Admin FAQ Dernière mise à jour : 2015-07-06 15:30

> Page 2 / 2 (c) 2024 ARCHOS <noreply@archos.com> | 2024-05-19 00:59 URL: http://faq.archos.com//index.php?action=artikel&cat=13&id=49&artlang=fr